# **Product Label**

Thank you for purchasing our extension. If you have any questions that are beyond the scope of this document, do not hesitate to leave us an email via our email address below.

Created: 02/26/2016 | By: Magenest | Support Portal: http://servicedesk.izysync.com/servicedesk/customer/portal/110

### Introduction

**Woocommerce Product Label** is an indispensable tool attract customers' attention to any product by adding graphical labels to product images. Labels can be displayed on the Category page as well as on the Product page. You can assign labels to any products according to created rules.

#### Features:

- 1. Admin can create an unlimited number of product label rules
- 2. Admin can configure a countdown box with the product on sale, to tell your customer how much time they have left to purchase your product with discount.
- 3. Admin can add a custom CSS code in label
- 4. Allow allow manually resize the labels
- 5. Provide an available template label list to use instantly
- 6. Admin can upload images, write text for product label easily
- 7. Admin can assign product label rule for all products belong to a category
- 8. This module Works with any theme
- 9. Admin can choose label positions: top-left, top-center, top-right, middle-left, middle-center, middle-right, bottom-left, bottom-center, and bottom-right
- 10. Admin can set the prioritize label rule
- 11. Admin can assign product lables for products on product edit page

## Configuration

You can access product label page by login in backend , click Product > Product label

To create new product label rule, please fulfill the input fields.

| WooCommerce              |                                                                                                    |      |                 |                |             |                |
|--------------------------|----------------------------------------------------------------------------------------------------|------|-----------------|----------------|-------------|----------------|
| Products                 | Add New Product Label                                                                                                    | Bulk | Actions         | Apply          |             |                |
| Products                 | Name                                                                                                    |      | Image           | Name           | Description | Slug           |
| Product Label            | The name is how it appears on your site.                                                                                            |      |                 | t coming soon  |             | coming-soon    |
| Categories               |                                                                                                    |      |                 |                |             |                |
| Tags<br>Shipping Classes | Slug                                                                                                    |      | ~ <b>√</b> SALE | fit for summer |             | fit-for-summer |
| Attributes               | The "slug" is the URL-friendly version of the name. It is usually all<br>lowercase and contains only letters, numbers, and hyphens. |      |                 |                |             |                |
| Appearance               |                                                                                                    |      | FREE            | Free Shipping  |             | free-shipping  |

| Name                                     | Off style 2                                                                                                    |                                                                      |                                |                     |
|------------------------------------------|----------------------------------------------------------------------------------------------------|----------------------------------------------------------------------|--------------------------------|---------------------|
| The name is how it appears on your site. |                                                                                                    |                                                                      |                                |                     |
| Slug                                     | off-style-2                                                                                                    |                                                                      |                                |                     |
|                                          | The "slug" is the URL-friendly version of the name. It is usually all lowercase and co                                                                                               |                                                                      |                                |                     |
| Parent                                   | None •                                                                                                    |                                                                      |                                |                     |
| T di cite                                | Hone                                                                                                    |                                                                      |                                |                     |
| Description                              |                                                                                                    |                                                                      |                                |                     |
|                                          | The description is no                                                                                                    | ot prominent l                                                       | by default; however, some      | themes may show it. |
| Position                                 | Top Left 🔹                                                                                                    |                                                                      |                                |                     |
| Text                                     | <div class="produ&lt;br&gt;&lt;div class=" produ<br=""><span class="p-p&lt;br&gt;&lt;span&gt;%&lt;/span&gt;&lt;br&gt;&lt;/div&gt;&lt;br&gt;&lt;div class=" produ<br=""></span></div> | ct-label style:<br>lct-label-perc<br>ercentage">5<br>lct-label-text" | 3"><br>entage"><br>57<br>'>OFF |                     |
| Width for label                          | of category                                                                                                    | 70                                                                   |                                |                     |
| ///                                      |                                                                                                    |                                                                      |                                |                     |
| Height for labe                          | l of category                                                                                                    | 70                                                                   |                                |                     |
| C                                        |                                                                                                    |                                                                      |                                |                     |
| Width for label                          | of product                                                                                                    | 100                                                                  |                                |                     |
|                                          |                                                                                                    |                                                                      |                                |                     |
| Height for label of product              |                                                                                                    | 100                                                                  |                                |                     |
|                                          |                                                                                                    |                                                                      |                                |                     |
| Label for categ                          | ory page                                                                                                    |                                                                      | Upload/Add image               | Remove image        |
| Label for product page                   |                                                                                                    | FREE                                                                 | Upload/Add image               | Remove image        |
|                                          |                                                                                                    | shipping                                                             |                                |                     |
| Applied for category                     |                                                                                                    |                                                                      |                                |                     |
|                                          |                                                                                                    | Bags                                                                 | ories                          |                     |
|                                          |                                                                                                    | Belts                                                                |                                |                     |
|                                          |                                                                                                    | Bracele                                                              | ets                            |                     |

Name : enter the name of product label rule . For example , flash sales
 Description : enter the Description of product label rule . For example , flash sales rule
 Position: Choose the position that product label will appear on product

- 4. Text: Enter the text will appear on the center of product label. Leave blank if you do not want to use . You can add inline css to change the color , font of text
- 5. Priority : you can set the priority of product label in case there are many product label are applied for one product. Pls remember that 1 have priority higher than 2 and so on
- Width, Height for label of product and category: you can resize manually the label you want
   Label for product page and category page: Up load image of label for product page and category page. You can choose different images
   Applied for categories: check the product category will assign this product label for all the products belong to category

You can assign product label for each product on Product edit page

| Romper                                                                                                    |                                                                                                    |                                                                                             | Publish                                                                                                    |
|----------------------------------------------------------------------------------------------------|----------------------------------------------------------------------------------------------------|---------------------------------------------------------------------------------------------|----------------------------------------------------------------------------------------------------|
| Permalink: http://magenest.com/maihighfashion/?product=ship-your-idea Change Permalin<br>Add Media      b / link b-quote dei ins img ul ol li code more close tags      Pellentesque habitant morbi tristique senectus et netus et malesuada fames an     quam, feugiat vitae, ultricies eget, tempor sit amet, ante. Donec eu libero :     ultricies mi vitae est. Nauris placerat eleifend io. | ks View Product Get Shortlink<br>Visual 1<br>: turpis egestas. Vestibulum t<br>sit amet quam egestas semper. | rext (HTML)                                                                                 | Preview Change Status: Published Edit Visibility: Public Edit Published on: Jun 7, 2013 @ 10:46 Edit Catalog visibility: Catalog/search Edit |
|                                                                                                    |                                                                                                    | Copy to a new draft<br>Move to Trash Updat<br>Product Label<br>All Product Labels Most Used |                                                                                                    |
| Word count: 40                                                                                                    | Last edited by duy on July 20, 201                                                                           | 5 at 6:08 am                                                                                | Off style 2     coming soon     fit for summer     Free Shipping     Sales                                                                   |
| Product Data — Variable product •                                                                                                    |                                                                                                    |                                                                                             | trending     tending     tending                                                                                                    |

Check the product label you want to display on product.

Example of usage Product label on product page

# Clothing

Showing all 10 results

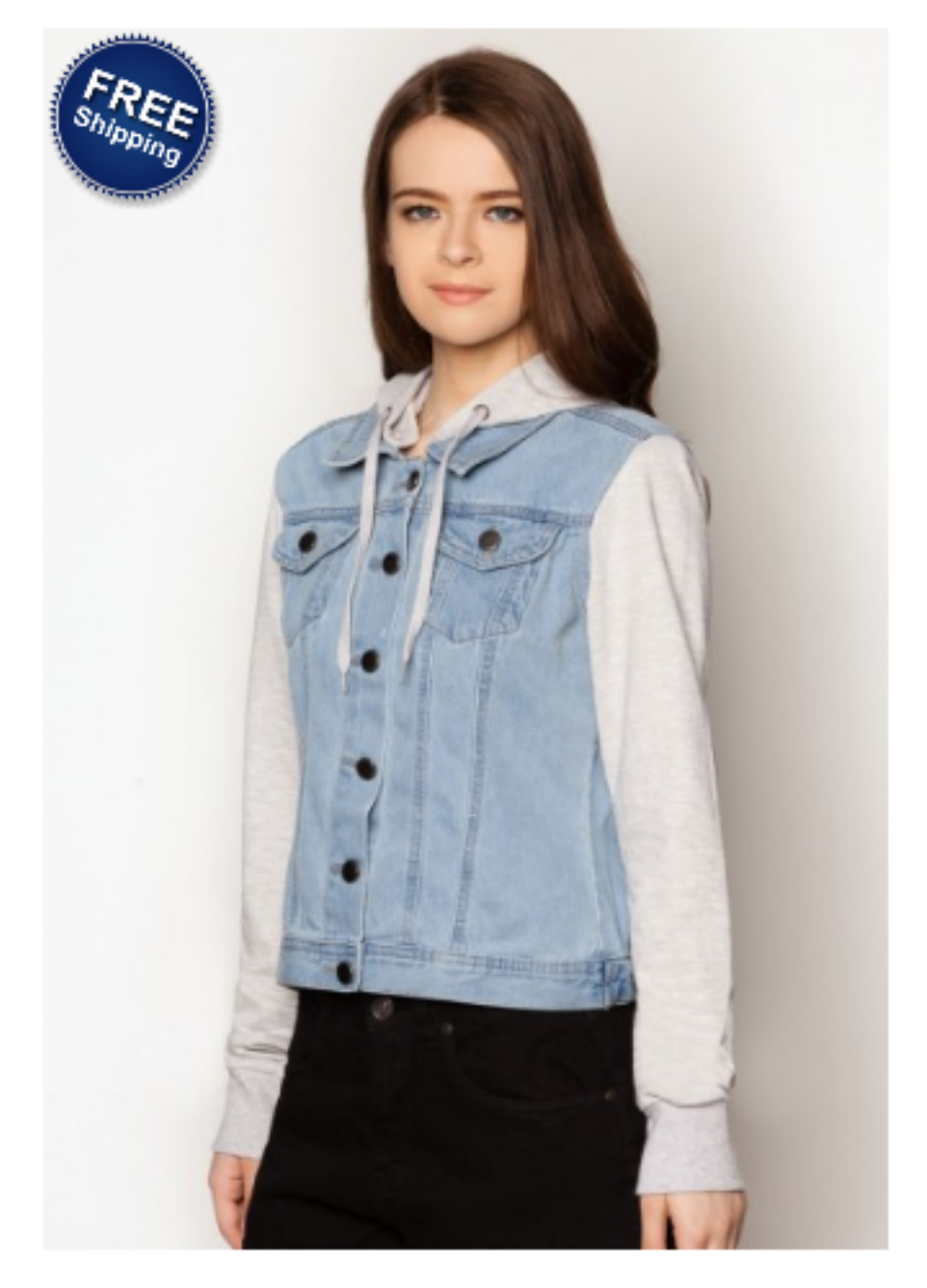

Flying Ninja

Home / Accessories / Bracelets / Flying Ninja

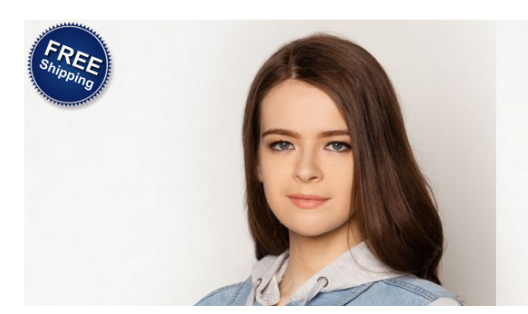

### FLYING NINJA

#### £15.00

Pellentesque habitant morbi tristique senectus et netus et malesuada fam egestas. Vestibulum tortor quam, feugiat vitae, ultricies eget, tempor sit a eu libero sit amet quam egestas semper. Aenean ultricies mi vitae est. Ma eleifend leo.

| ADD TO BAG                                                 |         |  |  |  |  |
|------------------------------------------------------------|---------|--|--|--|--|
| The product is already in the<br>wishlist! Browse Wishlist | COMPARE |  |  |  |  |
| ☞ F ¥ 8+ P                                                 |         |  |  |  |  |

Once again, thank you so much for purchasing this plugin. As I said at the beginning, I'd be glad to help you if you have any questions relating to this plugin. No guarantees, but I'll do my best to assist. If you have a more general question relating to the plugin on Codecanyon, you might consider visiting the forums and asking your question in the "Item Discussion" section.

Magenest